## Käyttöohje alayksikkökoodiston tarkastamiseen ja täydentämiseen

- Alayksikkökoodistossa näkyvät kaikki korkeakoulujen, yliopistosairaaloiden ja tutkimuslaitosten alayksiköt ja näihin liitetyt OKM:n ohjauksen alat. Alayksikkökoodeja käytetään julkaisutiedonkeruussa sekä korkeakoulujen henkilöstötiedonkeruussa ja niiden avulla henkilöille ja julkaisuille johdetaan OKM:n ohjauksen alat. Tämän vuoksi alayksikkötietojen täytyy olla ajan tasalla.
- Koodistoon on esitäytetty edellisen vuoden tiedot, jos ne ovat olleet saatavilla. On jokaisen organisaation vastuulla tarkistaa omalta osaltaan, ovatko tiedot koodistossa ajan tasalla ja tarvittaessa päivittää ne. Vuoden 2016 tiedot täytyy tarkistaa ja päivittää 31. tammikuuta 2017 mennessä.

### • Koodisto on osoitteessa

https://tt.eduuni.fi/sites/cscjtp/public/alayksikko/alayksikkokoodit/. Sivua pääsee tarkastelemaan kuka tahansa, mutta tiedoston muokkaamista varten täytyy kirjautua sisään, mihin tarvitaan Eduuni-ID. Kun olet liittänyt omaan sähköpostiosoitteeseesi EduuniID:n, ilmoita sähköpostiosoite alayksikkökoodistojen sähköpostilistalle <u>tiedonkeruu-alakoodistot@postit.csc.fi</u>, josta sinulle myönnetään oikeus muokata koodistoa. Muokkausoikeuksien määrää ei ole rajattu, vaan niitä voidaan myöntää organisaatiossa yhdelle tai useammalle henkilölle.

- Eduuni-ID on tunnistautumisjärjestelmä, johon voi liittää minkä tahansa oman, olemassaolevan tunnuksensa. Jos sinulla ei vielä ole Eduuni-ID:tä, katso ohje sen luomiseksi tästä <u>http://id.eduuni.fi/signup/</u>.
- HUOM! Jokaisen organisaation täytyy varmistaa, että alayksikkötiedot ja niihin liitetyt OKM:n ohjauksen alat ovat ajan tasalla 31. tammikuuta 2017 mennessä.

#### Tee tarkistus ja muokkaus näin:

- 1. Kirjaudu sisään. Kirjautumiseen tarvitset Eduuni-tunnukset ja lisäksi sinun on täytynyt pyytää Eduuni-tunnuksellesi oikeudet muokata koodistoa. Katso ohje edelliseltä sivulta.
- 2. Valitse ensin Alayksikkökoodit-pääsivulta kansio Organisaatioiden täytettävät alayksikkökoodistot.

|   | Тууррі   | Nimi                                             |
|---|----------|--------------------------------------------------|
|   | <b>1</b> | Testaa koodiston täyttämistä                     |
|   | <b>1</b> | Kuittaus valmiista alayksikkökoodistosta         |
| 7 |          | Organisaatioiden täytettävät alayksikkökoodistot |

Valitse sieltä tiedosto, jota haluat tarkastella tai muokata. Tiedostoon on esitäytetty organisaatiosi alayksikkötiedot edelliseltä vuodelta, jos ne ovat olleet saatavilla.

| Тууррі | Nimi                                              |   |
|--------|---------------------------------------------------|---|
| ×      | Tutkimuslaitokset_tayttavat_alayksikkokoodit_2016 | ٦ |
| ×      | Sairaalat_tayttavat_alayksikkokoodit_2016         |   |
| ×      | Korkeakoulut_tayttavat_alayksikkokoodit_2016      | L |

Kun olet avannut tiedoston ja haluat muokata ta, sitä, valitse vasemmalta sivuvalikosta, Excelkuvakkeen takaa "muokkaa Excel Onlinessa".
 On ehdottoman tärkeää, että kaikki muokkaukset tehdään Excel Onlineissa, sillä muutoin tiedosto menee lukkoon, eivätkä muut pääse käyttämään tiedostoa samanaikaisesti! Jos muokattavia tietoja on paljon, katso ohje kohdasta 6.

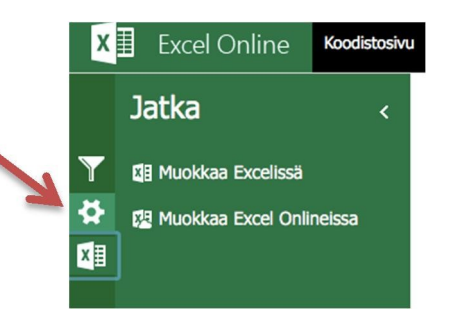

4. Rajaa muokattava alue ensin omaan organisaatioosi valitsemalla "Suodata" esimerkiksi organisaationumeron tai yksikön nimen mukaan. Näin et vahingossa tule muokanneeksi jonkin toisen organisaation tietoja. Ota mukaan myös tyhjät rivit (blanks), niin saat lisättyä rivejä tarvittaessa.

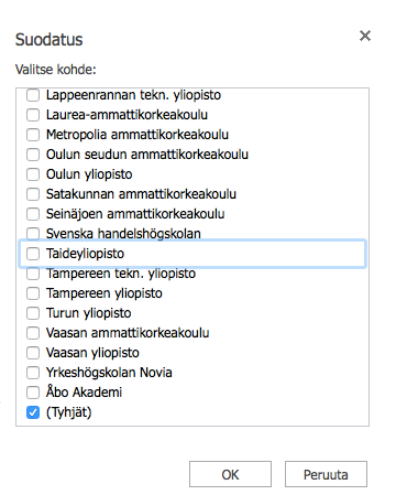

#### a.) Suodata organisaatiokoodin mukaan:

| В                 | С                                          |            |
|-------------------|--------------------------------------------|------------|
| organisaatiokoodi | ✓ Laitoksen nimi                           | ↓ Alayksil |
| 5040011           | AL Lajittele nousevasti                    | -1         |
| 5040011           |                                            | -2         |
| 4940015           | Lajittele laskevasti                       |            |
| 4100010           | Tyhjennä suodatin kohteesta organisaatioko | odi 1      |
| 4100010           | Numeroundofficient                         | 2          |
| 4100010           | Numerosuodattimet                          | 3          |
| 558005            | Suodata                                    | MEA1       |
| 411001            | Maa- ja elintarviketalouden tutkimuskeskus |            |

# b.) Suodata yksikön nimen mukaan:

|      | В                 |    | с                                             | 1   | L D          |
|------|-------------------|----|-----------------------------------------------|-----|--------------|
| si 👻 | organisaatiokoodi | -  | Laitoksen nimi                                | ۰Ť, | Alayksikkö_k |
| 3    | 5040011           | A  | Lajittele nousevasti                          |     | 1            |
| 3    | 5040011           | ö  | Lalittala laakavaati                          |     | 2            |
| 3    | 4940015           | X. | Lajittele laskevasti                          |     |              |
| 3    | 4100010           | 5  | Tyhjennä suodatin kohteesta organisaatiokoodi |     | 1            |
| 5    | 4100010           |    | Numeroquedettimet                             |     | 2            |
| 3    | 4100010           |    | Numerosuodattimet                             |     | 3            |
| 3    | 558005            |    | Suodata                                       |     | MEA1         |
| 3    | 411001            |    | Maa- ja elintarviketalouden tutkimuskeskus    |     |              |
|      |                   |    |                                               |     |              |

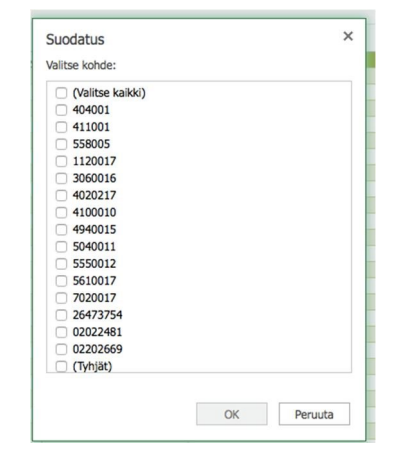

| Valitse kail                    | (ki)            |               |      |
|---------------------------------|-----------------|---------------|------|
| Geologian t                     | utkimuskeskus   | 5             |      |
| Ilmatieteen                     | laitos          |               |      |
| Luonnonvar                      | akeskus         |               |      |
| Lääkealan t                     | urvallisuus- ja | kehittämiske  | skus |
| 🗌 Maa- ja elin                  | tarviketaloude  | en tutkimuske | skus |
| Maanmittau                      | slaitos         |               |      |
| <ul> <li>Metsäntutki</li> </ul> | muslaitos       |               |      |
| Suomen Pa                       | nkki            |               |      |
| Suomen ym                       | päristökeskus   |               |      |
| Säteilyturva                    | keskus          |               |      |
| Teknologiar                     | tutkimuskeski   | us VTT Oy     |      |
| <ul> <li>Terveyden j</li> </ul> | a hyvinvoinnir  | nlaitos       |      |
| <ul> <li>Työterveysi</li> </ul> | aitos           |               |      |
| Ulkopoliittin                   | en instituutti  |               |      |
| Valtion talo                    | udellinen tutki | muskeskus     |      |
| <ul> <li>(Tyhjät)</li> </ul>    |                 |               |      |

5. Mikäli muokattavia tietoja on paljon, voit ladata tiedoston omalle työasemallesi ja tehdä muutokset ensin siihen. Tiedoston pääset lataamaan koneellesi vasemmasta valikosta, hammasrattaan kuvakkeesta ja sieltä "Lataa". Tehtyäsi muutokset omalla koneellasi olevaan tiedostoon, voit sitten liittää ne varsinaiseen koodistotiedostoon.

Huom! Ennen kuin liität tietoja koneeltasi, tee ensin suodatus kohdan 4 ohjeen mukaan ja **lisää tarvittava määrä tyhjiä rivejä**. Jos et ole

lisännyt tyhjiä rivejä ensin, tuomasi tiedot ylikirjoittavat tiedostossa seuraavana olevia rivejä, eli jonkin toisen organisaation tietoja.

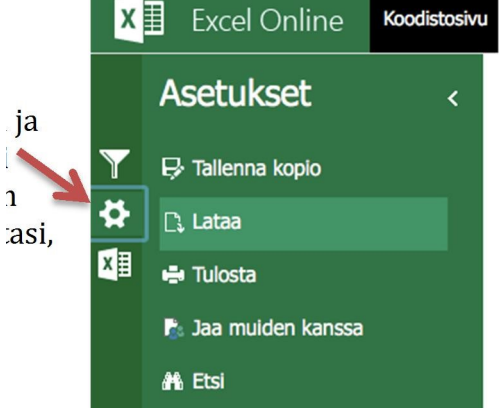

6. Koodistoehdotuksen pohjana ovat organisaatiosi viimevuotiset tiedot. Voit lisätä tiedostoon rivejä, mikäli alayksiköitä on tullut lisää, tai poistaa rivejä/alayksiköitä, mikäli yksiköitä on yhdistynyt tai muutoin poistunut. Voit kirjoittaa rivit suoraan tiedostoon tai lisätä rivin.

| 17  | 2016 | 15675350 | Helsingin seudun yliopistollisen keskussairaalan erityisvastuualue | HUS erva | 1   |
|-----|------|----------|--------------------------------------------------------------------|----------|-----|
| 18  | 2016 | 15675350 | Helsingin seudun yliopistollisen keskussairaalan erityisvastuualue | HUS_erva | , i |
| 19  | 2016 | 15675350 | Helsingin seudun yliopistollisen keskussairaalan erityisvastuualue | HUS_erva | 1   |
| 20  | 2016 | 15675350 | Helsingin seudun yliopistollisen keskussairaalan erityisvastuualue | HUS_erva |     |
| 21  | 2016 | 15675350 | Helsingin seudun yliopistollisen keskussairaalan erityisvastuualue | HUS_erva | 1   |
| 22  | 2016 | 15675350 | Helsingin seudun yliopistollisen keskussairaalan erityisvastuualue | HUS_erva |     |
| 23  | 2016 | 15675350 | Helsingin seudun yliopistollisen keskussairaalan erityisvastuualue | HUS_erva | 1   |
| 24  | 2016 | 15675350 | Helsingin seudun yliopistollisen keskussairaalan erityisvastuualue | HUS_erva | 1   |
| 25  | 2016 | 15675350 | Helsingin seudun yliopistollisen keskussairaalan erityisvastuualue | HUS_erva | I   |
| 26  | 2016 | 15675350 | Helsingin seudun yliopistollisen keskussairaalan erityisvastuualue | HUS_erva | 1   |
| 27  | 2016 | 15675350 | Helsingin seudun yliopistollisen keskussairaalan erityisvastuualue | HUS_erva | 1   |
| 28  | 2016 | 15675350 | Helsingin seudun yliopistollisen keskussairaalan erityisvastuualue | HUS_erva | 1   |
| 29  | 2016 | 15675350 | Helsingin seudun yliopistollisen keskussairaalan erityisvastuualue | HUS_erva | 1   |
| 30  | 2016 | 15675350 | Helsingin seudun yliopistollisen keskussairaalan erityisvastuualue | HUS_erva | 1   |
| 31  | 2016 | 15675350 | Helsingin seudun yliopistollisen keskussairaalan erityisvastuualue | HUS_erva | 1   |
| 494 |      |          |                                                                    |          |     |
| 495 |      |          |                                                                    |          |     |
|     |      |          |                                                                    |          |     |

Käytä kirjoittaessasi alayksiköiden täydellisiä nimiä. Voit katsoa mallia tai kopioida ne edellisiltä riveiltä.

- 7. Kuhunkin alayksikköön liitetään 1–12 OKM:n ohjauksen alaa sekä niiden osuudet yksikön toiminnasta (1–100 %). Taulukko laskee automaattisesti kullekin yksikölle ohjauksen alojen prosenttiosuuksien summan, jonka tulee olla yhteensä 100 %.
- 8. Mikäli haluat merkitä yksiköiden sisällä hierarkioita, eli "alayksiköiden alayksikköjä", tee näin: mene sille riville, jolle haluat merkitä pääyksikön. Kirjoita sarakkeeseen nimeltä pääyksikkö\_koodi kyseisen alayksikön pääyksikön koodi.

Esim. Pääyksikkö on "214000 Matemaattis-luonnontieteellinen tiedekunta" ja sen alayksikköjä ovat "214010 Bio- ja ympäristötieteiden laitos", "214020 Fysiikan laitos", "214030 Kemian laitos" jne.

| Matemaattis-luonnor | ntieteellinen tiedekunta                                                                                                    | 3                                          |           |              |               |           |            |           |         |
|---------------------|----------------------------------------------------------------------------------------------------|--------------------------------------------|-----------|--------------|---------------|-----------|------------|-----------|---------|
| D                   | E                                                                                                    | F                                          | G         | Н            | I             | J         | К          | L         | М       |
| Pääyksikkö koodi 👻  | Alayksikkö koodi                                                                                                    | ✓ Alayksikkön nimi                         | max 100 % | 👻 Kasvatus 👻 | Taiteet ja 👻  | Humanis 👻 | Yhteisku 👻 | Kauppa, 👻 | Luonnon |
|                     | 213060                                                                                                    | Soveltavan kielentutkimuksen keskus        | 0%        | 0%           | 0%            | 0%        | 0%         | 0%        | 0%      |
| 214000              | 214000                                                                                                    | Matemaattis-luonnontieteellinen tiedekunta | 100 %     | 0%           | 0%            | 0%        | 0%         | 0%        | 100 %   |
| 214000              | 214010                                                                                                    | Bio- ja ympäristötieteiden laitos          | 100 %     | 0%           | 0%            | 0%        | 0%         | 0%        | 90 %    |
| 214000              | 214020                                                                                                    | Fysiikan laitos                            | 100 %     | 0%           | 0%            | 0%        | 0%         | 0%        | 80 %    |
| 214000              | 214030                                                                                                    | Kemian laitos                              | 100 %     | 0%           | 0%            | 0%        | 0%         | 0%        | 100 %   |
| 214000              | 214040                                                                                                    | Matematiikan ja tilastotieteen laitos      | 0%        | 0%           | 0%            | 0%        | 0%         | 0%        | 0%      |
|                     | and the second second se |                                            |           |              | Local Anna an |           | 100/10/00  | 10000     |         |

9. Mikäli haluat kokeilla muokkaamista ennen varsinaisten muutosten tekemistä, voit tehdä muutoksia testitiedostoihin, jotka ovat omassa kansiossaan nimeltä Testaa koodiston käyttämistä. Tunnistat tiedostot testiversioiksi nimen alussa olevasta TESTI-tekstistä. Testitiedostoihin tehtyjä muutoksia ei oteta huomioon tiedonkeruissa.

| Nimi                                             |
|--------------------------------------------------|
| Testaa koodiston täyttämistä                     |
| Kuittaus valmiista alayksikkökoodistosta         |
| Organisaatioiden täytettävät alayksikkökoodistot |
|                                                  |

10. Kun organisaatiosi on päivittänyt oman koodistonsa ja/tai tarkistanut, että koodisto on ajan tasalla, merkitse organisaatiosi nimi ja tarkistuspäivämäärä koontitaulukkoon.

|   | Тууррі   | Nimi                                             |
|---|----------|--------------------------------------------------|
|   |          | Testaa koodiston täyttämistä                     |
| 2 | <b>1</b> | Kuittaus valmiista alayksikkökoodistosta         |
|   | <b>1</b> | Organisaatioiden täytettävät alayksikkökoodistot |

| Α                     | B                                    |
|-----------------------|--------------------------------------|
| Organisaatio          | Alayksikkökoodisto tarkistettu (pvm) |
| Esimerkkiorganisaatio | 30.11.2016                           |
|                       |                                      |

Näin tiedämme, milloin koodisto on kaikkien osalta ajan tasalla. **Huom! Koodiston on oltava päivitetty 31. tammikuuta 2016 mennessä!** 

11. Mikäli sinulla on kysymyksiä, haluat itsellesi tai organisaatiossasi useammalle henkilölle näiden koodistojen muokkausoikeudet, lähetä viesti osoitteeseen tiedonkeruu-alakoodistot@postit.csc.fi.